# **S** S S L U S

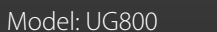

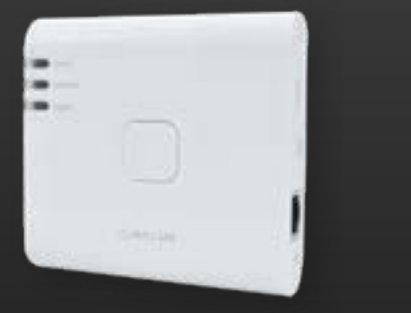

оът CO10RF не трябва да се използва заедно с UG800

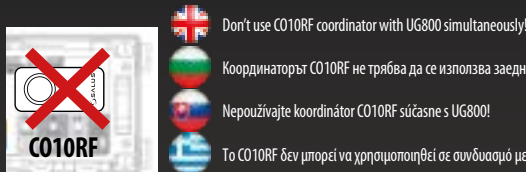

dinátor CO10RF súčasne s UG800

Το CO10RF δεν μπορεί να χρησιμοποιηθεί σε συνδυασμό με το UG800

# 🖶 Introduction

The NEW Universal Gateway is the key product for the SALUS Smart Home and supports cloud integration to AWS loT and other cloud platforms with firmware customization. This will offer you an ideal solution for connecting multiple Zigbee wireless devices to the cloud in a smart home system by using your smartphone or your computer via Internet. You can connect up to 200 devices to one gateway. Go to www.saluscontrols.com for the PDF version of the manual.

#### Product Compliance

This product complies with the essential requirements and other relevant provisions of Directives 2014/30/FU 2014/35/EU, 2014/53/EU and 2011/65/EU. The full text of the EU Declaration of Conformity is available at the following internet address: www.saluslegal.com. 000 2405-2480MHz; <20dBm (Wifi)

# 🕂 Safety Information

Use in accordance with the regulations. Indoor use only. Keep your device completely dry. The AC/DC adaptor should plug into the socket outlet which must be located close to the device and must be easily accessible. The satisfy that an IP30 rating. Disconnect your device before cleaning it with a dry cloth. The equipment is only suitable for mounting at heights  $\leq 2$  m. Use only power supplies listed on the back cover. Maximum operating ambient temperature is 40°C

# 📷 Презентация

НОВИЯТ универсален шлюз е ключов продукт за интелигентния дом SALUS и поддържа облачна интеграция с AWS IoT и други облачни платформи с персонализиране на фърмуера. Това ви осигурява идеално решение за свързване на множество безжични Zigbee устройства към облака в система за интелигентен дом, като използвате смартфона или компютъра си през интернет. Можете да свържете до 200 устройства към един шлюз. Посетете www.saluscontrols.com, за да видите PDF версията на ръководството.

#### Produktkonformität

Продуктът е в съответствие със съществените изисквания на следните директиви на EO: 2014/30/EC, 2014/35/ EC, 2014/53/EC и 2011/65/EC. Пълният текст на EC декларацията за съответствие е достъпен на следния интернет алрес: www.saluslegal.com. 000 2405-2480MHz; <20dBm (Wifi)

#### \land Бележка за безопасност

Използвайте според указанията. Използвайте само на закрито. Дръжте уреда напълно сух. Адаптерът за променлив/постоянен ток трябва да бъде включен в контакта, който трябва да е близо до устройството и да е лесно достъпен. Шлюзът е с клас на защита IP30. Изключете устройството, преди да го почистите със суха кърпа. Устройството е подходящо за монтаж само на височина  $\leq 2$  м. Използвайте само посочените на гърба захранващи устройства. Максималната работна температура на околната среда е 40°С.

# 🔛 Úvod

NOVÁ univerzálna brána je klúčovým produktom inteligentnej domácnosti SALUS a podporuje integráciu do doudu AWS loT a iných doudových platforiem s prispôsobením firmvéru. Získate tak ideálne riešenie na pripojenie viacerých bezdrôtových zarjadení Zigbee ku doudu v systéme inteligentnej domácnosti pomocou smartfónu alebo počítača cez internet. K jednej bráne môžete pripojiť až 200 zariadení. Verziu príručky vo formáte PDF nájdete na stránke www.saluscontrols.com

# Zhoda výrobku

Tento výrobok spĺňa základné požiadavky a ďalšie ustanovenia smerníc 2014/30/EÚ, 2014/35/EÚ, 2014/53/EÚ a 2011/65/EÚ. Úplné znenie EÚ vyhlásenia o zhode je k dispozícii na tejto webovej adrese: www.saluslegal.com. 02405-2480MHz; <20dBm (Wifi)

# \land Bezpečnostné informácie

Používaite v súlade s predpismi. Len na vnútorné použitie. Spotrebič udržiavajte v úplnom suchu. AC/DC adaptér mus byť zapojený do sietovej zásuky, ktorá musí byť v blížkosti záradenia a lahko pristupná. Brána má stupeň ochrany IP30. Pred čístením zariadenia odpojte zariadenie suchou handričkou. Zariadenie je vhodné len na montáž vo výške  $\leq$  2 m. Používajte len napájacie zdroje uvedené na zadnom kryte. Maximálna prevádzková teplota okolia je 40 °C.

# 🛄 Εισαγωγή

Η NEA Universal Gateway είναι το βασικό προϊόν για το SALUS Smart Home και υποστηρίζει την ενσωμάτωση στο cloud του AWS IoT και σε άλλες πλατφόρμες cloud με προσαρμογή του υλικολογισμικού. Αυτό θα σας προσφέρει μια ιδανική λύση για τη σύνδεση πολλαπλών ασύρματων συσκευών Zigbee με το cloud σε ένα σύστημα έξυπνου σπιτιού χρησιμοποιώντας το smartphone ή τον υπολογιστή σας μέσω Internet. Μπορείτε να συνδέσετε έως και 200 συσκεύές σε μία πύλη. Μεταβείτε στη διεύθυνση www.saluscontrols.com για την έκδοση PDF του εγχειριδίου.

#### Συμμόρφωση προϊόντος

Αυτό το προϊόν συμμορφώνεται με τους απαιτούμενους κανονισμούς και άλλες σχετικές οδηγίες. 2014/30/ΕΕ, 2014/35/ΕΕ, 2014/53/ΕΕ και 2011/65/ΕΕ. Το πλήρες κείμενο της δήλωσης συμμόρφωσης ΕΕ είναι διαθέσιμο στην ακόλουθη διεύθυνση στο διαδίκτυο: www.saluslegal.com. (Wifi) 2405-2480MHz; <20dBm (Wifi)

# 🔼 Πληροφορίες ασφαλείας

Χρησιμοποιήστε το σύμφωνα με τις οδηγίες. Μόνο για χρήση σε εσωτερικούς χώρους. Διατηρείτε τη συσκευή σας εντελώς στεγή, Ο προσαρμογέας Α/CD πρέπει να συνδέεται στην πρίζα ρεύματος η οποία πρέπει να βρίσκεται κοντά στη συσκευή και να είναι εύκολα προσβάσιμη. Η πύλη διαθέτει προστασία IP30. Αποσυνδέστε τη συσκευή σας πριν την καθαρίσετε με ένα στεγνό πανί. Η συσκευή είναι κατάλληλη μόνο για τοποθέτηση σε ύψος ≤ 2 m. Χρησιμοποιείτε μόνο τα τροφοδοτικά που αναφέρονται στο πίσω κάλυμμα. Η μέγιστη θερμοκρασία περιβάλλοντος λειτουργίας είναι 40°C.

- 🖶 Explanations of the symbols on the product label
- 📷 Обяснения на символите върху етикета на продукта
- 📷 Explications des symboles sur l'étiquette du produit
- 🛄 Επεξήγηση των συμβόλων στην ετικέτα του προϊόντος

|                | <b>+</b>                                                                                                    | -                                                                                                    |                                                                                                    |                                                                                                    |
|----------------|----------------------------------------------------------------------------------------------------|----------------------------------------------------------------------------------------------------|----------------------------------------------------------------------------------------------------|----------------------------------------------------------------------------------------------------|
|                | Gateway                                                                                                    | Gateway                                                                                                    | Passarele                                                                                                    | Gateway                                                                                                    |
| UK<br>CA       | UKCA Mark                                                                                                    | Етикетиране на UKCA                                                                                                    | Označenie UKCA                                                                                                    | Σήμα UKCA                                                                                                    |
| CE             | CE Mark                                                                                                    | Етикетиране СЕ                                                                                                    | Označenie CE                                                                                                    | Σήμανση CE                                                                                                    |
| @ [ <b>f</b> [ | Russian Conformity<br>Mark                                                                                                    | Руски маркировка за<br>съответствие                                                                                                    | Znak zhody<br>Ruský                                                                                                    | Ρωσική συμμόρφωση<br>Σήμα                                                                                                    |
|                | Class III equipment                                                                                                    | Устройства от клас III                                                                                                    | Zariadenia triedy III                                                                                                    | Εξοπλισμός κατηγορίας ΙΙΙ                                                                                                    |
| X              | Recycling                                                                                                    | Рециклиране                                                                                                    | Recyklácia                                                                                                    | Ανακύκλωση                                                                                                    |
|                | DC Voltage                                                                                                    | Постоянно напрежение                                                                                                    | Jednosmerné napätie                                                                                                    | Τάση DC                                                                                                    |
| T40            | Max. Operating<br>temperature 40°C                                                                                                    | Макс. Работна<br>температура 40°С                                                                                                    | Max. Prevádzková teplota<br>teplota 40 °C                                                                                                    | Max. Λειτουργία<br>Θερμοκρασία 40°C                                                                                                    |
| IP30           | Ingress Protection<br>Rating: 30;<br>Protected against solid<br>objects over 2.5 mm;<br>No protection on the<br>water.                                               | Клас на защита: 30;<br>Защитено срещу твърди<br>предмети с дебелина над<br>2,5 mm;<br>Няма защита от вода.                                                                                                    | Vstup<br>vstup: 30;<br>Chránené proti pevným<br>časticiam väčším ako<br>2,5 mm;<br>Bez ochrany proti vode.                                                                               | Βαθμός προστασίας από<br>εισβολή: 30;<br>Προστατεύεται από<br>στερεά αντικείμενα άνω<br>των 2,5 mm,<br>Καμία προστασία στο<br>νερό.                                                                 |
|                | Adapter                                                                                                    | Адаптер                                                                                                    | Adaptér                                                                                                    | Προσαρμογέας                                                                                                    |
|                |                                                                                                    |                                                                                                    |                                                                                                    |                                                                                                    |
| A              | TUV and GS marks                                                                                                    | Маркировка TÜV и GS                                                                                                    | Značky TUV a GS                                                                                                    | Σημάδια TUV και GS                                                                                                    |
|                | TUV and GS marks<br>ETL Verified Mark                                                                                                    | Маркировка TÜV и GS<br>Проверен от ETL знак                                                                                                    | Značky TUV a GS<br>Overená značka ETL                                                                                                    | Σημάδια TUV και GS<br>Επαληθευμένο σήμα ETL                                                                                                    |
|                | TUV and GS marks<br>ETL Verified Mark<br>The polarity of power<br>output terminals                                                                                   | Маркировка ТÜV и GS<br>Проверен от ETL знак<br>Полярността на изходните<br>клеми на захранването                                                                                                    | Značky TUV a GS<br>Overená značka ETL<br>Polarita<br>výstupných svoriek                                                                                                    | Σημάδια TUV και GS<br>Επαληθευμένο σήμα ETL<br>Η πολικότητα της ισχύος<br>ακροδεκτών εξόδου                                                                                                    |
|                | TUV and GS marks<br>ETL Verified Mark<br>The polarity of power<br>output terminals<br>Class II equipment                                                             | Маркировка ТÜV и GS<br>Проверен от ETL знак<br>Полярността на изходните<br>клеми на захранването<br>Устройства от клас II                                                                                                    | Značky TUV a GS<br>Overená značka ETL<br>Polarita<br>výstupných svoriek<br>Zariadenie triedy II                                                                                          | Σημάδια ΤUV και GS<br>Επαληθευμένο σήμα ΕΤL<br>Η πολικότητα της ισχύος<br>ακροδεκτών εξόδου<br>Εξοπλισμός κατηγορίας ΙΙ                                                                             |
|                | TUV and GS marks<br>ETL Verified Mark<br>The polarity of power<br>output terminals<br>Class II equipment<br>Indoor use only                                          | Маркировка ТÜV и GS<br>Проверен от ETL знак<br>Полярността на изходните<br>клеми на захранването<br>Устройства от клас II<br>Използвайте само на<br>закрито                                                                    | Značky TUV a GS<br>Overená značka ETL<br>Polarita<br>výstupných svoriek<br>Zariadenie triedy II<br>Použitie v interiéri<br>iba                                                           | Σημάδια TUV και GS<br>Επαληθευμένο σήμα ETL<br>Η πολικότητα της ισχύος<br>ακροδεκτών εξόδου<br>Εξοπλισμός κατηγορίας ΙΙ<br>Μόνο για εσωτερική<br>χρήση                                              |
|                | TUV and GS marks<br>ETL Verified Mark<br>The polarity of power<br>output terminals<br>Class II equipment<br>Indoor use only<br>Energy efficiency Marking             | Маркировка ТÜV и GS<br>Проверен от ETL знак<br>Полярността на изходните<br>клеми на захранването<br>Устройства от клас II<br>Използвайте само на<br>закрито<br>Етикетиране на<br>енергийната ефективност                       | Značky TUV a GS<br>Overená značka ETL<br>Polarita<br>výstupných svoriek<br>Zariadenie triedy II<br>Použite v interiéri<br>iba<br>Označovanie energetickej<br>účinnosti                   | Σημάδια TUV και GS<br>Επαληθευμένο σήμα ETL<br>Η πολικότητα της ισχύος<br>ακροδεκτών εξόδου<br>Εξοπλισμός κατηγορίας ΙΙ<br>Μόνο για εσωτερική<br>χρήση<br>Ενεργειακή απόδοση<br>Σήμανση             |
|                | TUV and GS marks<br>ETL Verified Mark<br>The polarity of power<br>output terminals<br>Class II equipment<br>Indoor use only<br>Energy efficiency Marking<br>RCM Mark | Маркировка ТÜV и GS<br>Проверен от ETL знак<br>Полярността на изходните<br>клеми на захранването<br>Устройства от клас II<br>Използвайте само на<br>закрито<br>Етикетиране на<br>енертийната ефективност<br>Етикетиране на RCM | Značky TUV a GS<br>Overená značka ETL<br>Polarita<br>výstupných svoriek<br>Zariadenie triedy II<br>Použitie v interiéri<br>iba<br>Označovanie energetickej<br>účinnosti<br>Označenie RCM | Σημάδια TUV και GS<br>Επαληθευμένο σήμα ETL<br>Η πολικότητα της ισχύος<br>ακροδεκτών εξόδου<br>Εξοπλισμός κατηγορίας ΙΙ<br>Μόνο για εσωτερική<br>χρήση<br>Ενεργειακή απόδοση<br>Σήμανση<br>RCM Mark |
|                | TUV and GS marks<br>ETL Verified Mark<br>The polarity of power<br>output terminals<br>Class II equipment<br>Indoor use only<br>Energy efficiency Marking<br>RCM Mark | Маркировка ТÜV и GS<br>Проверен от ETL знак<br>Полярността на изходните<br>клеми на захранването<br>Устройства от клас II<br>Използвайте само на<br>закрито<br>Етикетиране на<br>енергийната ефективност<br>Етикетиране на RCM | Značky TUV a GS<br>Overená značka ETL<br>Polarita<br>výstupných svoriek<br>Zariadenie triedy II<br>Použitie v interiéri<br>iba<br>Označovanie energetickej<br>učinnosti<br>Označenie RCM | Σημάδια TUV και GS<br>Επαληθευμένο σήμα ETL<br>Η πολικότητα της ισχύος<br>ακροδεκτών εξόδου<br>Εξοπλισμός κατηγορίας ΙΙ<br>Μόνο για εσωτερική<br>χρήση<br>Ενεργειακή απόδοση<br>Σήμανση<br>RCM Mark |

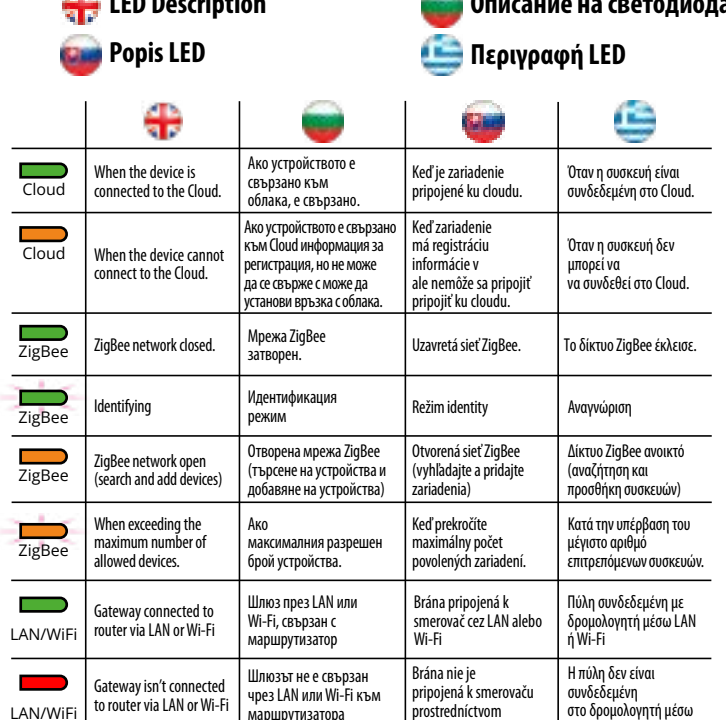

LAN alebo Wi-Fi

LAN ń Wi-Fi

свързан

# Installation in Online mode - using Ethernet cable ₽ -Инсталация в онлайн режим - с Ethernet кабел Online inštalácia - pomocou ethernetového kábla 9 Εγκατάσταση σε λειτουργία Online - με χρήση καλωδίου Ethernet (με σύνδεση στο Internet μέσω της εφαρμονής SALUS Premium Lite) ٩ 0 õ Ð After the gateway has been powered up and connected to the router, please wait until all the LEDs are green След като шлюзът бъде включен и свързан към маршрутизатора, изчакайте, докато всички светодиоди светнат в зелено. Po zapnutí brány a jej pripojení k smerovaču počkajte, kým sa všetky kontrolky LED rozsvietia na zeleno. 0 ۲ Αφού η πύλη ενεργοποιηθεί και συνδεθεί στο δρομολογητή, περιμένετε μέχρι όλες οι λυχνίες LED να ανάψουν με πράσινο χρώμα. 2 · ---Couple No. Google Home SALUS App Store **SALUS Premium Lite** alexa aws This product must be used with the SALUS Premium Lite application. Can be used with the mobile version Ð available on Google Play and App Store or the web application by accessing the following link: eu.premium.salusconnect.io Този продукт трябва да се използва с приложението SALUS Premium Lite. Може да се използва с мобилната версия, налична в Google Play и App Store, или с уеб приложението чрез достъп до следната връзка: eu.premium.salusconnect.io Tento produkt sa musí používať s aplikáciou SALUS Premium Lite. Môže sa používať s mobilnou 8 verziou dostupnou na Google Play a App Store alebo s webovou aplikáciou na tomto odkaze: eu premium salusconnectio Αυτό το προϊόν πρέπει να χρησιμοποιείται με την εφαρμογή SALUS Premium Lite. Μπορεί να χρησιμοποιηθεί με την έκδοση για κινητά που είναι διαθέσιμη στο Google Play και στο App Store ή με την εφαρμογή ιστού 0 μέσω του ακόλουθου συνδέσμου: eu.premium.salusconnect.io

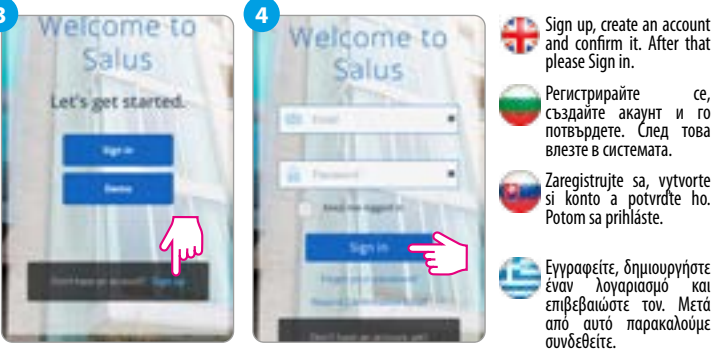

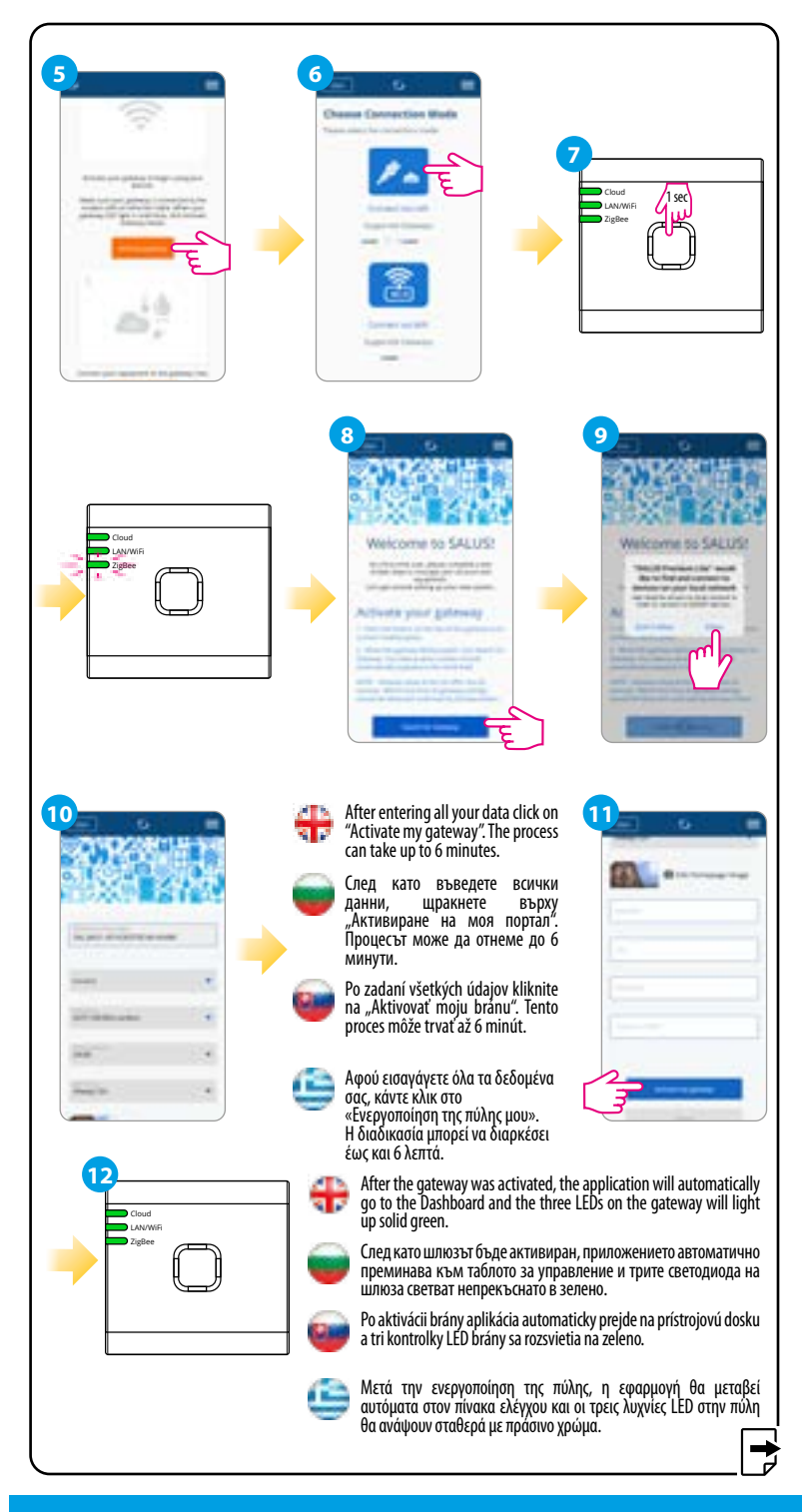

#### Head Office:

#### **POWER SUPPLY:**

### www.saluscontrols.com

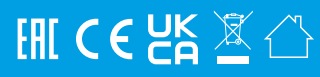

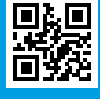

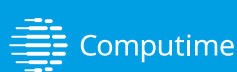

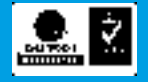

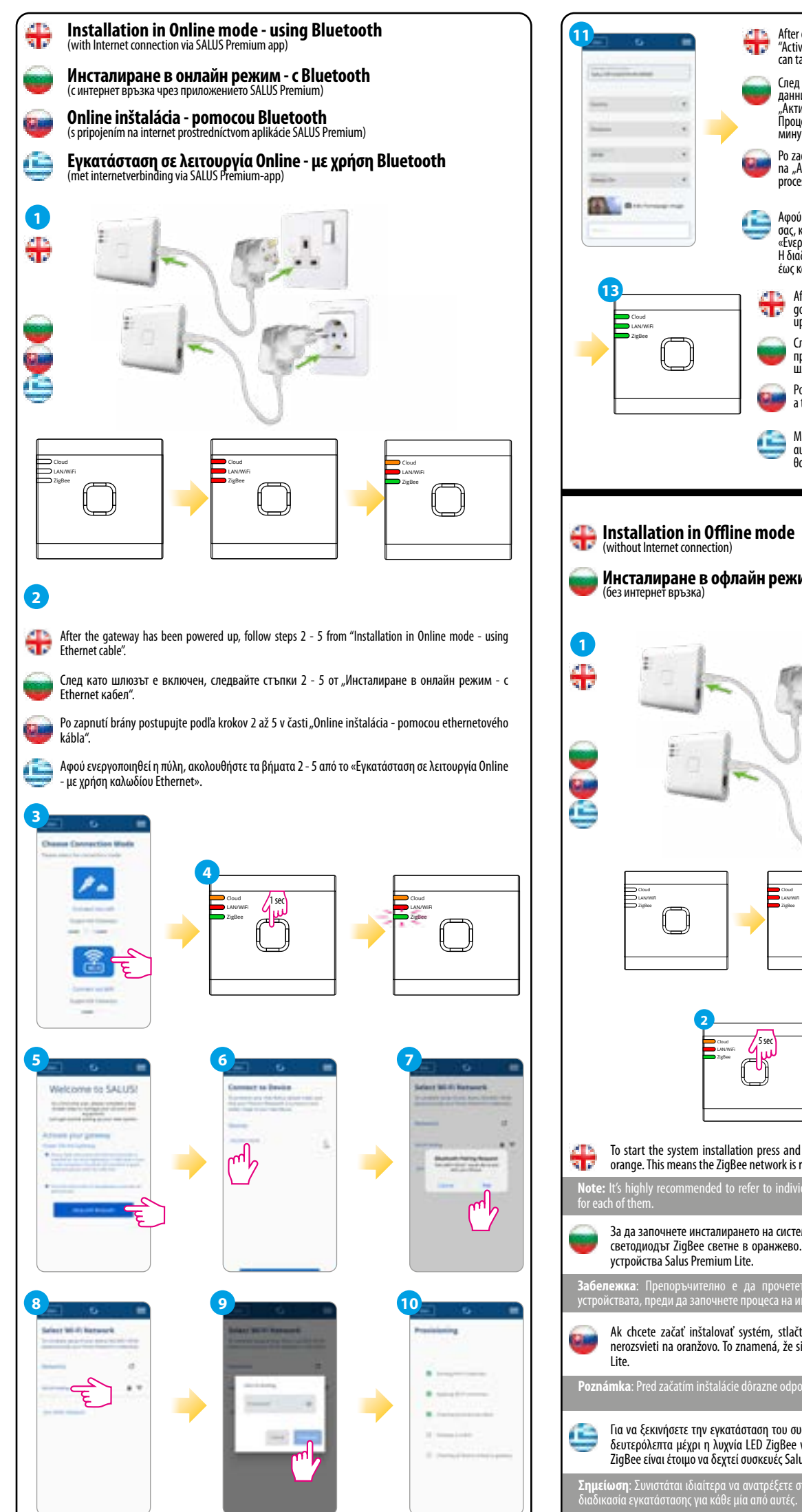

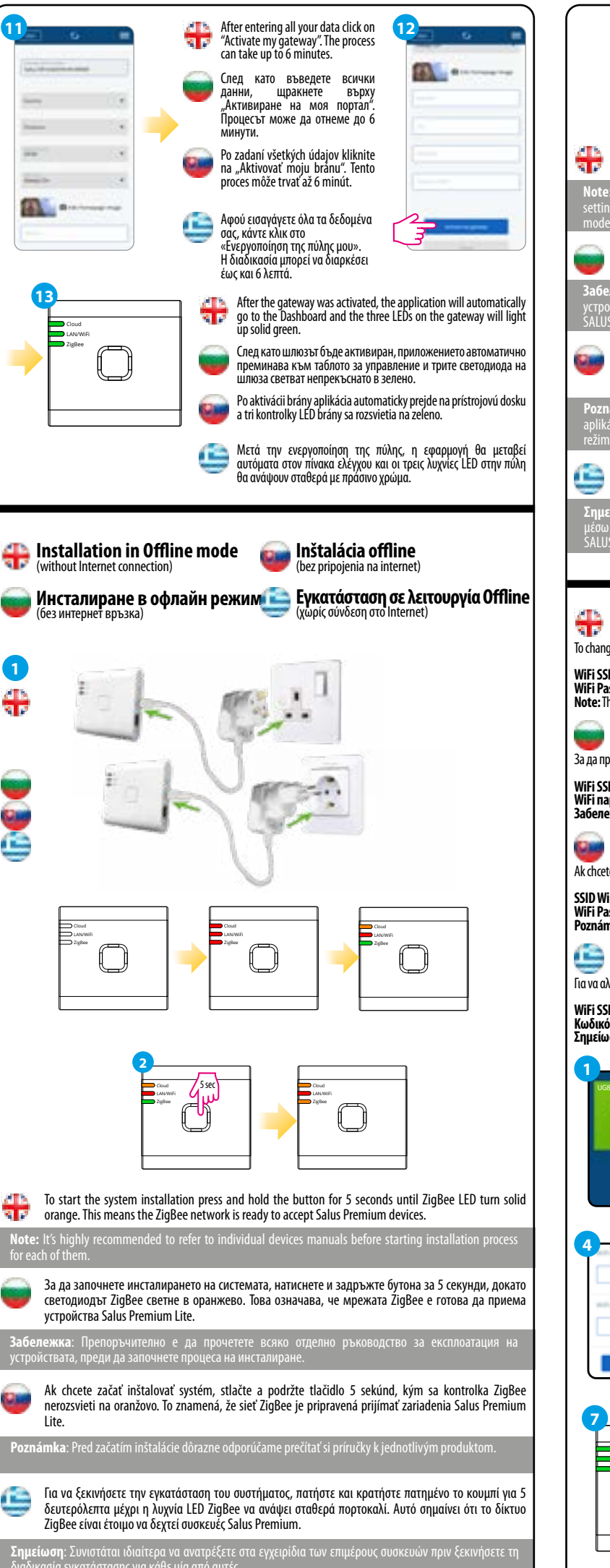

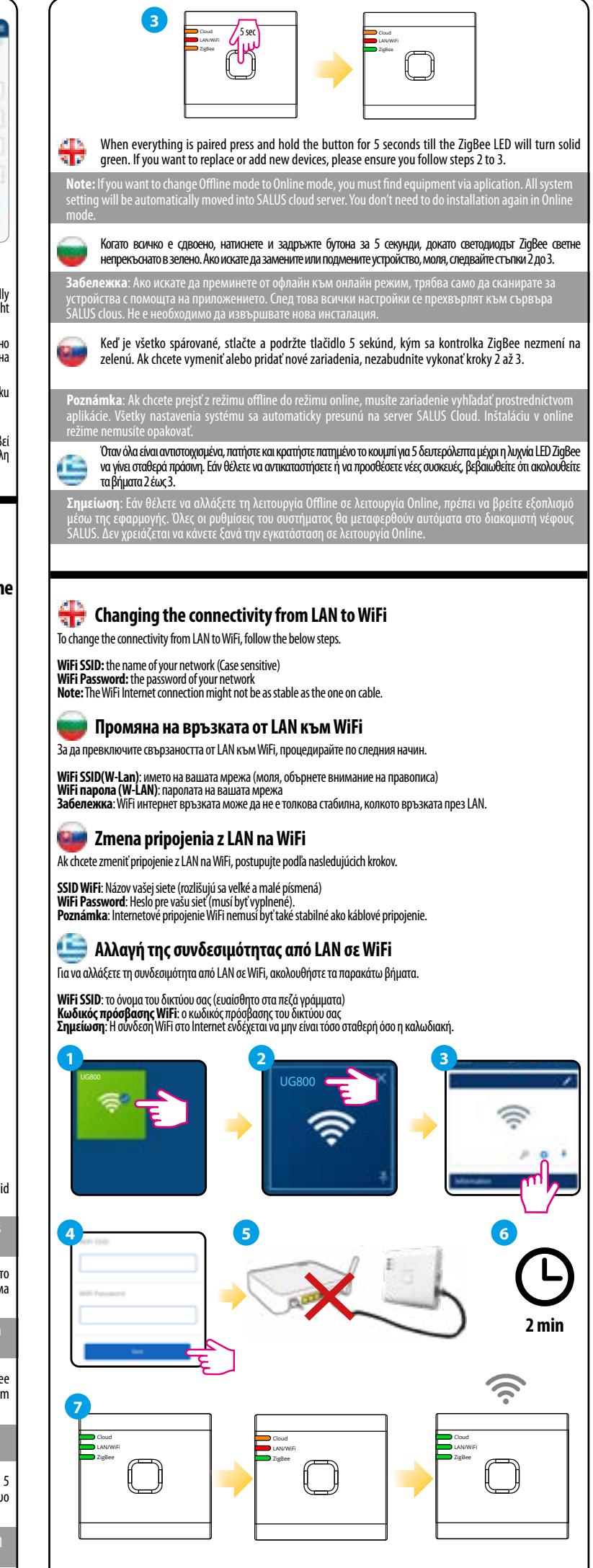

# 🖶 Checking system configuration

To check which devices of your system are paired and have been configured correctly, you can use Identify mode. Press the button to activate Identify mode. The UG800 gateway will put all equipment that is connected to your system into Indetify mode. Press the button again to cancel the Identify process. Identify mode will time out after 10 minutes.

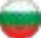

#### 丈 Проверка на системната конфигурация

За да проверите кои устройства в системата ви са сдвоени и правилно конфигурирани, можете да използват режима за идентификация. Натиснете бутона, за да активирате режима за идентификация. Шлюзът UG800 поставя всички устройства, които са свързани към вашата система, в режим на идентификация. Натиснете отново бутона, за да отмените процеса на идентификация. Режимът на идентификация се отменя след 10 минути

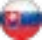

### 📴 Kontrola konfigurácie systému

Ak chcete skontrolovať, ktoré zariadenia v systéme sú spárované a správne nakonfigurované, môžete použiť režim Identifikácia. Stlačením tlačidla aktivujte režim Identifikácia. UG800 prepne všetky zariadenia pripojené k vášmu systému do režimu Identifikácia. Opäťovným stlačením tlačidla proces identifikácie zrušíte. Režim identifikácie sa úkončí po 10 minútach.

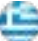

# 🛄 Έλεγχος των ρυθμίσεων του συστήματος

Για να ελέγξετε ποιες συσκευές του συστήματός σας είναι αντιστοιχισμένες και έχουν ρυθμιστεί σωστά, μπορείτε να χρησιμοποιήσετε τη λειτουργία Αναγνώριση. Πατήστε το κουμπί για να ενεργοποιήσετε τη λειτουργία Identify. Η πύλη UG800 θα θέσει όλες τις συσκευές που είναι συνδεδεμένες στο σύστημά σας σε λειτουργία Indetify. Πατήστε ξανά το κουμπί για να ακυρώσετε τη διαδικασία Identify. Η λειτουργία Αναγνώριση θα λήξει μετά από 10 λεπτα

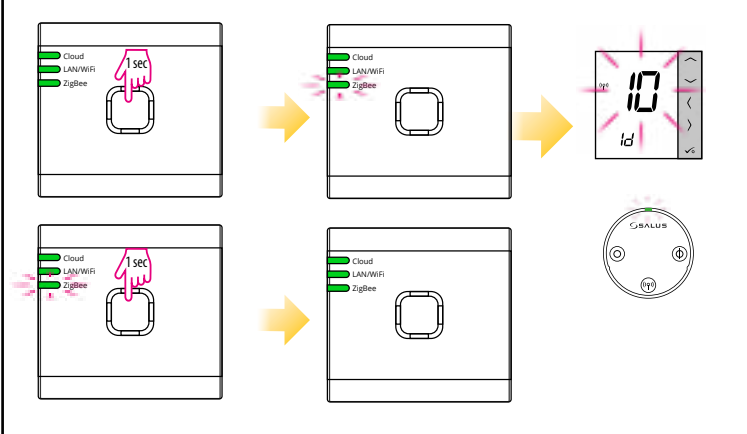

# 🖶 Factory Reset

Restoring factory settings in the UG800 gateway will delete all settings and devices paired with it from its memory. To do this, use paper clip or a pin to press and hold the button for about 10 seconds until all LED's glows orange and release it.

# 👿 Фабрично нулиране

За да нулирате шлюза и да премахнете всички настройки от паметта, натиснете и задръжте бутона за нулиран на гърба за около 10 секунди. Малко след това всички светодиоди светват в оранжево, за да потвърдят това.

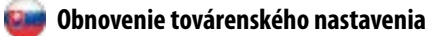

Obnovením výrobných nastavení UG800 sa odstránia všetky nastavenia a zariadenia s ním spojené. Ak to chcete urobiť, stlačte a podržte tlačidlo približne 10 sekúnd, kým sa všetky LED diódy nerozsvietia na oranžovo, a potom ho uvoľnite.

# 🛄 Επαναφορά εργοστασίου

Η επαναφορά των εργοστασιακών ρυθμίσεων στην πύλη UG800 θα διαγράψει από τη μνήμη της όλες τις ρυθμίσεις και τις συσκευές που είναι συνδεδεμένες με αυτήν. Για να το κάνετε αυτό, χρησιμοποιήστε συνδετήρα ή μια καρφίτσα για να πατήσετε και να κρατήσετε πατημένο το κουμπί για περίπου 10 δευτερόλεπτα μέχρι να ανάψουν όλες οι λυχνίες LED πορτοκαλί και αφήστε τ

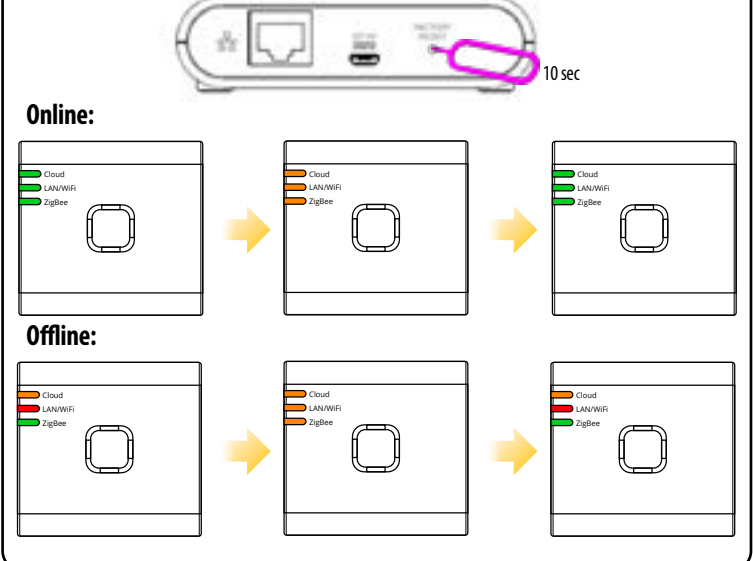